# レコーダー、カメラの第三者アクセス防止のため 初期ユーザー名/パスワードを変更してください

ネットワークカメラ(以下、カメラ)、ネットワークディスクレコーダー(以下、レコーダー)は**インター** ネット経由でアクセスできるように設定できます。第三者からの意図しないアクセスによるプライバシー や肖像権の侵害、情報漏えいなどを未然に防止するために、必ず以下の設定を行ってください。

①ユーザー認証を On にする
 ②新規にユーザー名/パスワードを設定する
 ③初期ユーザー名を削除する

レコーダーをインターネットに接続している場合は、必ず以下の設定を行ってください。(下記参照) ①変更するカメラのユーザー名/パスワードをレコーダーに設定する ②カメラのユーザー名/パスワードを変更する ④ユーザー認証が On であることを確認する

レコーダー設定手順例(下記手順は WJ-NV300 の例です)
 A.変更するカメラのユーザー名/パスワードをレコーダーに設定する手順。(2ページ)
 ※カメラの設定手順はカメラ側の手順書を参照ください。
 B.レコーダーの管理者ユーザー名/パスワードを変更する手順。(4ページ)
 C.ユーザー認証の確認と設定を行う手順。(6ページ)

### A.変更するカメラのユーザー名/パスワードをレコーダーに設定します。

1. レコーダーのブラウザー画面で、マウスを使って「設定」ボタンをクリックします。

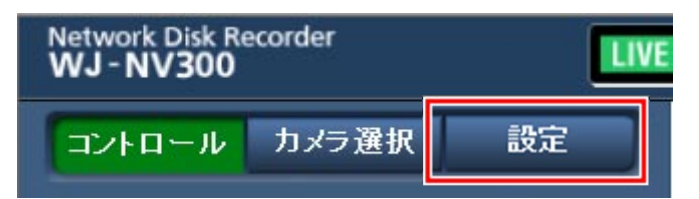

→設定画面が表示されます。

2. 設定画面の「カメラ」ボタンをクリックします。

| Panasonic   Network Disk Recorder WJ-NV300 - Interne | t Explorer         |                                    |
|------------------------------------------------------|--------------------|------------------------------------|
| Network Disk Recorder<br>WJ - NV300                  |                    | 2016/01/25 14:58                   |
| コントロールカメラ選択 設定                                       | 日時表示設定             | Language                           |
| 設定                                                   | 日付・時刻合わせ           | 2016 🗸 / 1 🖌 / 25 🗸 14 🗸 : 57 🗸 適用 |
| 日時・Tanguage<br>カメラ                                   | 表示形式               |                                    |
|                                                      | 日付時刻               | yyyy/mm/dd V<br>24 時間 V            |
|                                                      | タイムゾーン             |                                    |
| ネットワーク                                               | タイムゾーン選択           | GMT+9:00 V                         |
| ユーザー管理                                               | サマータイム<br>サマータイム切換 | Out ✓<br>設定 >                      |
| メンテナンス                                               | 自動時刻合わせ            |                                    |
| HDD管理                                                |                    | 設定保存                               |
|                                                      |                    |                                    |
|                                                      |                    |                                    |
|                                                      |                    |                                    |
|                                                      |                    |                                    |

→「カメラ」設定の「カメラ登録」タブが表示されます。

3. 「カメラ登録」タブの「登録情報の変更」の右側の「設定 >」ボタンをクリックします。

| Panasonic   Network Disk Recorder WJ-NV300 - Inte | rnet Explorer | Strength Start |                                        |   |
|---------------------------------------------------|---------------|----------------|----------------------------------------|---|
| Network Disk Recorder<br>WJ - NV300               |               |                | 2016/01/25 14:59                       |   |
| コントロールカメラ選択 設定                                    | לאל           | /登録            |                                        | ^ |
| 設定                                                | カマラね          | ц              |                                        |   |
| 日時•Language                                       | 登録情報          | の変更            | 段定 >                                   |   |
| カメラ                                               | カメラ入          | れ換え            | 2021 ~ <-> かメラ2 、 実行<br>マカメラタイトルも入れ換える |   |
| 録画・イベント                                           | カメラ           | サムネイル          | 情報                                     |   |
| モニター<br>ネットワーク<br>フード                             | 1             |                | CAM1<br>                               |   |
| ユーワー 8-17<br>デノテナンス<br>HDD1管理<br>拡張機能             | 2             |                | CAM2<br>                               |   |
|                                                   | 3             |                | CAM3<br>                               |   |
|                                                   | 4             |                | CAM4<br>                               | ~ |

→「登録情報の変更」画面が表示されます。

4. カメラで変更する「ユーザー名」「パスワード」をカメラ毎に設定します。

| 🙆 Camera re | egistration - Internet Explor | er   |           |       |       | x |
|-------------|-------------------------------|------|-----------|-------|-------|---|
| 登録情報        | の変更                           |      |           |       |       |   |
| カメラ         | 品番                            | アドレス | 圧縮方式<br>✓ | バスワード | ボート番号 | ^ |
| 1           | - 🗸                           |      | ✓         |       | 0     |   |
| 2           | 🗸                             |      | ×         |       | 20    |   |
| 3           | - 🗸                           |      | ✓         |       | Ø     |   |
| 4           | - 🗸                           |      | ~         |       | 0     |   |
| 5           | 🗸                             |      | ×         |       | Ø     |   |
|             | - 🗸                           |      | ×         |       | Ø     |   |
| 7           | 🗸                             |      | ⊻         |       | Ø     |   |
| 8           | 💌                             |      | ✓         |       | Ø     |   |
| 9           | 🗸                             |      | <u> </u>  |       | Ø     |   |
|             | - 🗸                           |      | Y         |       | 0     |   |
| 11          | 🗸                             |      | <u> </u>  |       | 0     |   |
| 12          | - 🗸                           |      | ×         |       | 10    |   |
| 13          | 🗸                             |      | ~         |       | 10    |   |
| 14          | 🗸                             |      | ×         |       | 10    |   |
| 15          | - 🗸                           |      | ✓         |       | 0     |   |
| 16          | 🔽                             |      | Ľ         |       | 0     |   |
|             |                               |      | 設定保存      |       |       |   |

- 4-1.カメラ毎に「ユーザー名」をクリックし、カメラに設定する「ユーザー名」を入力します。
- 4-2.カメラ毎に「パスワード」をクリックし、カメラに設定する「パスワード」を入力します。
- 4-3.入力した設定内容が反映されていることを確認します。
- 4-4. 全てのカメラに対して4-1. →4-2. →4-3. の操作を繰り返し、「ユーザー名」 「パスワード」を入力します。
- 4-5. 全てのカメラに対して入力が完了したら、「設定保存」ボタンをクリックします。 →設定がレコーダーへ保存されます。

#### ※設定したユーザー名/パスワードは忘れないように控えておいてください。

5. 画面左上の「コントロール」ボタンをクリックします。

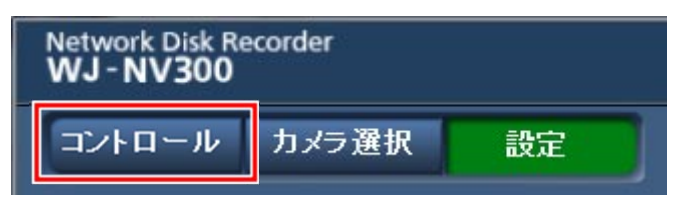

→ レコーダーの設定を終了します。

## 以上で、カメラで変更したユーザー名/パスワードの設定は完了です。 引き続き、カメラ側のユーザー名/パスワードを変更してください。

#### B.レコーダーの管理者ユーザー名/パスワードを変更します。

1. レコーダーのブラウザー画面で、マウスを使って「設定」ボタンをクリックします。

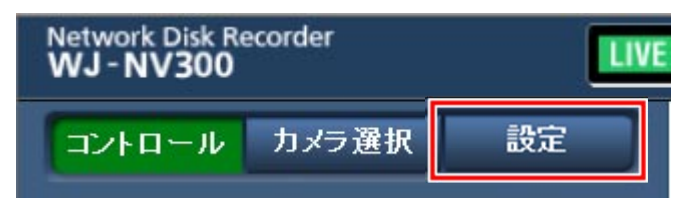

→設定画面が表示されます。

2. 設定画面の「ユーザー管理」ボタンをクリックします。

| Panasonic   Network Disk Recorder WJ-NV300 - Internet E | xplorer            |                                                                                                    |
|---------------------------------------------------------|--------------------|----------------------------------------------------------------------------------------------------|
| Network Disk Recorder<br>WJ - NV 300                    |                    | 2016/01/25 14:58                                                                                                    |
| コントロールカメラ選択 設定                                          | 日時表示設定             | Language                                                                                                    |
| 設定                                                      | 日付・時刻合わせ           | 2016 🗸 / 1 🗸 / 25 🗸 14 🗸 : 57 🗸 適用                                                                                                    |
| 日時·Language                                             | 表示形式               |                                                                                                    |
|                                                         | 日付                 | yyyy/mm/dd 🗸                                                                                                    |
| 禄画・イベント<br>                                             | 時刻                 | 24 時間 🗸                                                                                                    |
| E=9-                                                    | タイムゾーン             |                                                                                                    |
| ネットワーク                                                  | タイムゾーン選択<br>サマータイム |                                                                                                    |
| ユーザー管理                                                  | サマータイム切換           | - Curry - Euclidean - Euclidean - Euclid |
| メンテナンス                                                  | 自動時刻合わせ            |                                                                                                    |
| HDD管理                                                   |                    | 2//#/075                                                                                                    |
|                                                         |                    | 或 <b>足</b> 來()                                                                                                    |
|                                                         |                    |                                                                                                    |
|                                                         |                    |                                                                                                    |
|                                                         |                    |                                                                                                    |
|                                                         |                    |                                                                                                    |

→「ユーザー管理」設定の「基本」タブが表示されます。

3. 「管理者設定」タブをクリックします。

| Panasonic   Network Disk Recorder WJ-NV300 - Internet E | xplorer        | 6, 10 mil, mill | Andrew Street of | Married Street      |                | x  |
|---------------------------------------------------------|----------------|-----------------|------------------|---------------------|----------------|----|
| Network Disk Recorder<br>WJ - NV300                     |                |                 |                  | 2                   | 016/01/25 15:0 | 09 |
| コントロール カメラ選択 設定                                         | 基本ユーザーチ        | 137             | 管理者設定            |                     |                | Ę  |
| 設定                                                      | 本体操作           |                 |                  |                     |                |    |
| 日時 - Language                                           | オートログイン        | On              | ✓                |                     |                |    |
| カメラ                                                     | オートログインユーザー    | AD              | MIN 🗸            |                     |                |    |
|                                                         | 簡易ログイン         | Off             | ~                |                     |                |    |
|                                                         | オートログアウト       | Off             | ~                |                     |                |    |
|                                                         | ネットワーク操作       |                 |                  |                     |                |    |
|                                                         | ユーザー認証         | On              | ~                |                     |                |    |
| ネットワーク                                                  | ユーザーレベル設定      |                 |                  |                     |                |    |
| ユーザー管理                                                  | 操作項目           | 管理者<br>マネージャー   |                  | ビューワー               | ログアウト時         |    |
| メンテナンス                                                  | ライブ操作(表示カメラ切換) | <b>V</b>        | <b>V</b>         | <b>V</b>            | <b>V</b>       |    |
| HDD管理                                                   | カメラ制御          | <b>V</b>        |                  |                     |                |    |
| 拡張機能                                                    | サーチ・再生         | <b>V</b>        |                  | <ul><li>✓</li></ul> |                |    |
|                                                         | ⊐Ľ-            | ✓               |                  |                     |                |    |
|                                                         | アラーム復帰         | <b>V</b>        | ✓                |                     |                |    |
|                                                         | エラー復帰          | <b>V</b>        | ✓                |                     |                |    |
|                                                         | 設定             | <b>V</b>        |                  |                     |                |    |
|                                                         | カメラ画像表示        | 設定 >            |                  |                     |                |    |
|                                                         |                | 初步四方            |                  |                     |                |    |
|                                                         |                | 成化休任            | _                |                     |                |    |
|                                                         |                |                 |                  |                     |                |    |

→「管理者設定」画面が表示されます。

4. 「管理者名」「パスワード」を変更します。

| Separation Panasonic   Network Disk Recorder WJ-NV300 - Intern | et Explorer        |
|----------------------------------------------------------------|--------------------|
| Network Disk Recorder<br>WJ - NV300                            | 2016/01/25 15:10   |
| コントロール カメラ選択 設定                                                | 基本 ユーザー登録 管理者設定    |
| 設定                                                             | 管理者情報の変更           |
| 日時 • Language                                                  | 管理者名 ADMIN         |
| פאמ                                                            | バスワード ※ 3文字以上8文字以下 |
| 録画・イベント                                                        | バスワード(再入力)         |
|                                                                |                    |
|                                                                |                    |
|                                                                | NOC DY17           |
| メイテナンス                                                         |                    |
| HDIY管理                                                         |                    |
| 拡張機能                                                           |                    |
|                                                                |                    |
|                                                                |                    |
|                                                                |                    |
|                                                                |                    |
|                                                                |                    |

4-1.「管理者名」「パスワード変更」「パスワード変更(確認)」が表示されますので、各項目を 入力します。

※変更したユーザー名/パスワードは忘れないように控えておいてください。 忘れた場合には本機の初期化が必要となります。

※・管理者名入力可能文字(5文字以上14文字以下)
 英語(大文字 ABC...Z、小文字 abc,,,z) と数字(0,1,2...9)
 ・パスワード入力可能文字(5文字以上8文字以下)
 英語(大文字 ABC...Z、小文字 abc,,,z) と数字(0,1,2...9)

4-2.入力が終わったら、画面下にある「設定保存」ボタンをクリックします。 → 設定が保存されて、運用画面に戻ります。

### 以上で、レコーダーの管理者ユーザー名/パスワードの変更は完了です。

ユーザー名/パスワード設定時のお願い

・容易に推測されない文字と数字の組み合わせで設定してください。 「11111」などの連続する数字や文字、関係者の生年月日や電話番号は避けてください。

- ・ユーザー名/パスワードは定期的に変更してください。
- ・設定したユーザー名/パスワードは必ず控えておいてください。
- ・管理者が不明のユーザー名は削除してください。

#### C.レコーダーのユーザー認証が On であることの確認と設定を行います。

1. レコーダーのブラウザー画面で、マウスを使って「設定」ボタンをクリックします。

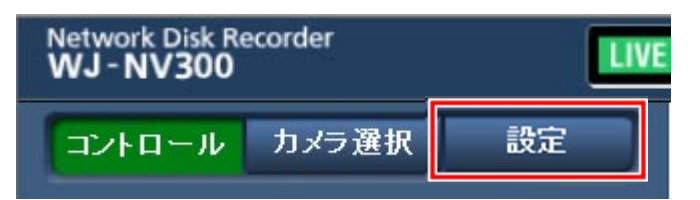

→設定画面が表示されます。

1-1. 下記のようなログイン画面が表示される場合は、既にユーザー認証が On に設定されていますので、ユーザー認証 On の確認は不要です。

| 🧭 Login - Internet Explorer         |       | and the second second second |  |
|-------------------------------------|-------|------------------------------|--|
| Network Disk Recorder<br>WJ - NV300 |       |                              |  |
|                                     | ユーザー名 |                              |  |
|                                     | パスワード |                              |  |
|                                     |       |                              |  |
|                                     | ログイン  |                              |  |
|                                     |       |                              |  |
|                                     |       |                              |  |
|                                     |       |                              |  |
|                                     |       |                              |  |
|                                     |       |                              |  |
|                                     |       |                              |  |
|                                     |       |                              |  |
|                                     |       |                              |  |
|                                     |       |                              |  |
|                                     |       |                              |  |
|                                     |       |                              |  |
|                                     |       |                              |  |
|                                     |       |                              |  |
|                                     |       |                              |  |
|                                     |       |                              |  |
|                                     |       |                              |  |
|                                     |       |                              |  |
|                                     |       |                              |  |
|                                     |       |                              |  |

1-2. ログイン画面が表示されずに下記の設定画面が表示される場合は、ユーザー認証が Off に 設定されています。引き続き、以降の手順に従って On に設定してください。

| Sepanasonic   Network Disk Recorder WJ-NV300 - Inter | net Explorer |                                 |
|------------------------------------------------------|--------------|---------------------------------|
| Network Disk Recorder<br>WJ - NV300                  |              | 2016/01/25 14:58                |
| コントロール カメラ選択 設定                                      | 日時表示設定       | Languag e                       |
| 設定                                                   | 日付・時刻合わせ     | 2016 又 (1 又 /25 又 14 又 ·57 又 適用 |
| 日時・Language                                          |              |                                 |
|                                                      | 表示形式         |                                 |
|                                                      | 日付           | yyyy/mm/dd 🗸                    |
| 録画・イベント                                              | 時刻           | 24 時間 🗸                         |
|                                                      |              |                                 |
| モニター                                                 | タイムゾーン       |                                 |
| ネットワーク                                               | タイムゾーン選択     | GMT+9.00 V                      |
| ユーザー管理                                               | サマータイム       | Out V                           |
|                                                      | サマータイム切換     | 設定 >                            |
| *>====                                               | 自動時刻合わせ      |                                 |
| HDD管理                                                |              |                                 |
| 拡張機能                                                 |              | 設定保存                            |
|                                                      |              |                                 |
|                                                      |              |                                 |
|                                                      |              |                                 |
|                                                      |              |                                 |
|                                                      |              |                                 |
|                                                      |              |                                 |
| l l                                                  |              |                                 |

2. 設定画面の「ユーザー管理」ボタンをクリックします。

| S Panasonic   Network Disk Recorder WJ-NV300 - Inte | ernet Explorer |                                  |
|-----------------------------------------------------|----------------|----------------------------------|
| Network Disk Recorder<br>WJ - NV300                 |                | 2016/01/25 14:58                 |
| コントロール カメラ選択 設定                                     | 日時表示設定         | Language                         |
| 設定                                                  | 日付・時刻合わせ       | 2016 × / 1 × / 25 × 14 × 57 × 適用 |
| 日時・Language                                         |                |                                  |
|                                                     | 表示形式           |                                  |
|                                                     | 日付             | yyyy/mm/dd 🗸                     |
| 録画・イベント                                             | 時刻             | 24 時間 🗸                          |
|                                                     |                |                                  |
| モニター                                                | タイムソーン         |                                  |
| ネットワーク                                              | タイムゾーン選択       | GMT+9:00 V                       |
| ユーザー管理                                              | サマータイム         |                                  |
|                                                     | サマータイム切換       | 設定 >                             |
| *)++),                                              | 自動時刻合わせ        |                                  |
| HDD管理                                               |                |                                  |
| 拡張機能                                                |                | 設定保存                             |
|                                                     |                |                                  |
|                                                     |                |                                  |
|                                                     |                |                                  |
|                                                     |                |                                  |
|                                                     |                |                                  |
|                                                     |                |                                  |
|                                                     |                |                                  |

→「ユーザー管理」設定の「基本」タブが表示されます。

3. 「ユーザー管理」設定-「基本」タブの「ユーザー認証」を設定します。

| etwork Disk Recorder<br>VJ - NV300 |                   |               |                      |          | 016/01/25 15:0                                                                                                    |
|------------------------------------|-------------------|---------------|----------------------|----------|----------------------------------------------------------------------------------------------------|
| コントロール カメラ選択 設定                    | 基本 ユーザー           | ·登録           | 管理者設定                |          |                                                                                                    |
| 設定                                 | 本体操作              |               |                      |          |                                                                                                    |
| 日時 · Language                      | オートログイン           | Or            | <b>`</b>             |          |                                                                                                    |
| カメラ                                | オートログインユーザー       | A             | omin 🗸               |          |                                                                                                    |
| (秋画・イベント                           | 簡易ログイン            |               | r 🗸                  |          |                                                                                                    |
|                                    | オートログアウト          | Of            | <ul> <li></li> </ul> |          |                                                                                                    |
| <b>王二夕</b> 一                       | まったローク操作          |               |                      |          |                                                                                                    |
|                                    | ユーザー認証            | Or            | <b>`</b>             |          |                                                                                                    |
| <u> </u>                           |                   |               |                      |          |                                                                                                    |
| ユーザー管理                             | 操作項目              | 管理者<br>マネージャー |                      | ビューワー    | ログアウト時                                                                                                    |
| メンテナンス                             | ライブ操作(表示カメラ切換)    | <b>V</b>      | <b>V</b>             | <b>V</b> | <ul> <li>Image: A start of the start of the start of</li></ul> |
| HDD管理                              | カメラ制御             |               |                      |          |                                                                                                    |
| 拉張機能                               | サーチ・再生            |               | <                    | <b></b>  |                                                                                                    |
|                                    |                   |               |                      |          |                                                                                                    |
|                                    | アフーム復帰            |               |                      |          |                                                                                                    |
|                                    | エノー(後)帝<br>設定     |               |                      |          |                                                                                                    |
|                                    | カメラ画像表示           | 設定 >          |                      |          |                                                                                                    |
|                                    | 100 0 L 10A 42/11 |               | - 1                  |          |                                                                                                    |
|                                    |                   | 設定保存          |                      |          |                                                                                                    |

- 3-1. 「ユーザー認証」の設定をクリックし、On を選択します。
- 3-2. 「設定保存」ボタンをクリックします。
- 3-3. ログイン画面が表示されましたらユーザー認証を On に変更する設定は終了です。

## 以上で、ユーザー認証の確認/変更は完了です。